# Polofx

برای ورود و ثبت نام در بروکر PoloFX ابتدا از طریق لینک زیر، وارد سایت این بروکر شوید:

ورود به سایت بروکر پولو اف ایکس (کلیک نمایید)

در صورت باز نشدن لینک از VPN استفاده کنید

اطلاعات خواسته شده را با انگلیسی وارد کنید.

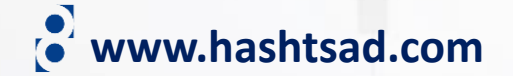

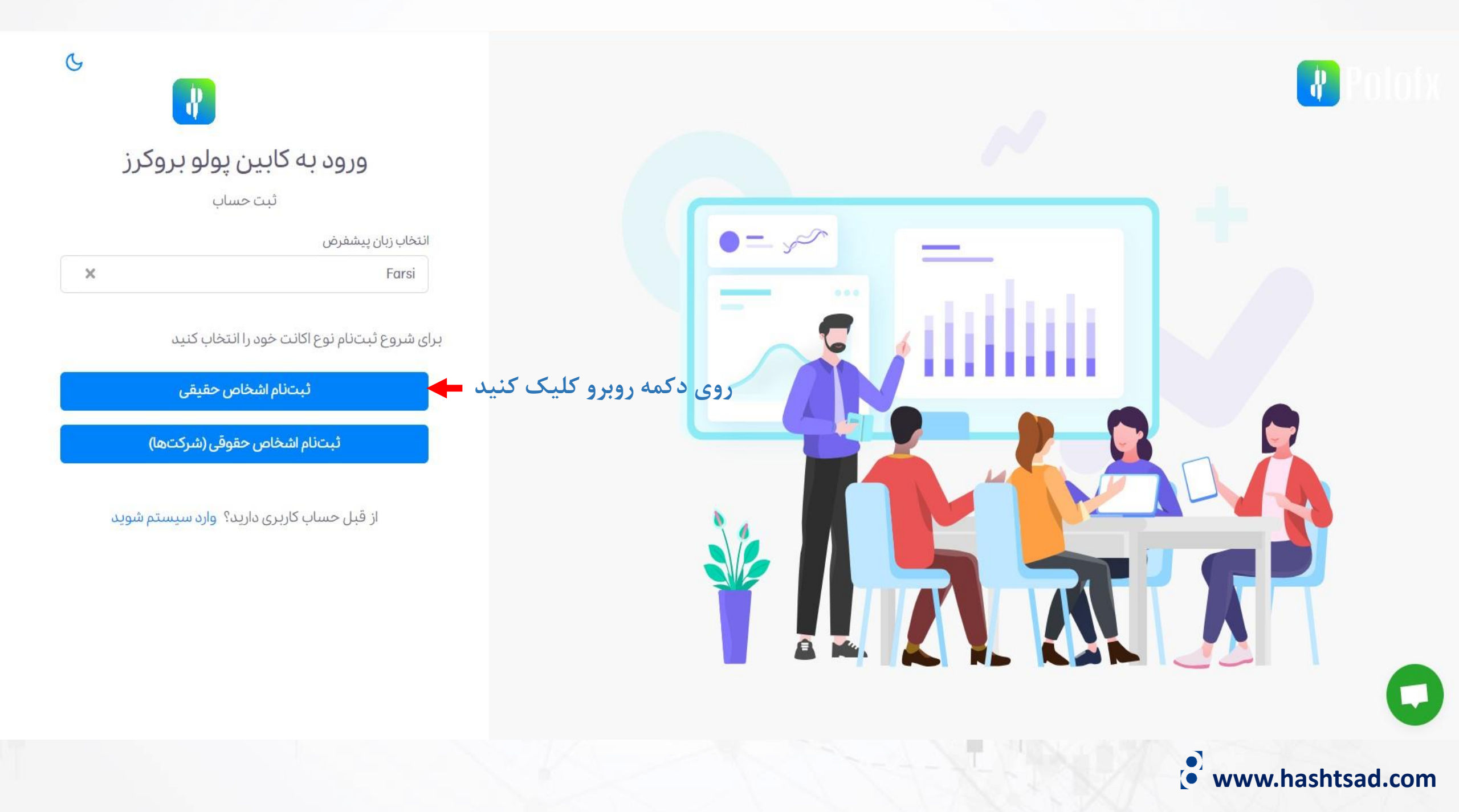

| مايد  | وارد ز | 1, | شده | استه | خوا | ات | طلاع |
|-------|--------|----|-----|------|-----|----|------|
| ** ** |        | _  |     |      |     |    |      |

### ثبت نام شما با موفقیت به اتمام رسید.

لطفا ایمیل خود را بررسی نمایید، لینک فعال سازی به ایمیل شما ارسال شده است. ایمیل فعال سازی ممکن است در Spam یا Junk موجود

باشد.

از ثبت نام شما سپاسگزاریم.

برای برگشت به کابین اینجا را کلیک کنید.

www.hashtsad.com

| موبایل را وارد<br>پایند سیس روی | کد کشور موبایل                   |                      |
|---------------------------------|----------------------------------|----------------------|
| دکمه ارسال کد                   | شماره موبایل - لطفا صفر قبل از ک | موبایل را وارد نکنید |
| لیک درده و دد<br>ارسالی به      | شماره موبایل                     | ارسال                |
| همراهتان را در                  | کہ تایید                         |                      |
| کادر پایین وارد<br>نمایید       | کہ تایید                         |                      |
|                                 | ot reCAPTCHA                     | l'm not a rol        |

کلیک کنید

| ورود به ک                   | ابين پولو بروكرز           |
|-----------------------------|----------------------------|
|                             | ثبت حساب                   |
| نوع ثبتنام شما              | حقيقى تغيير                |
| لطفا ثبت نام كنيد. (فقط ح   | روف لاتین پذیرفته میشود)   |
| نام                         | نام خانوادگی               |
| نام                         | نام خانوادگی               |
| ايميل                       |                            |
| john@example.com            |                            |
|                             | 2                          |
| تایید رمز عبور              | 2                          |
| کد کشور موبایل              |                            |
| کد کشور موبایل              |                            |
| شماره موبایل - لطفا صفر قبل | از کد موبایل را وارد نکنید |
| شماره موبایل                | ارسال کد                   |
| که تایید                    |                            |
| که تایید                    |                            |

تیک بزنید

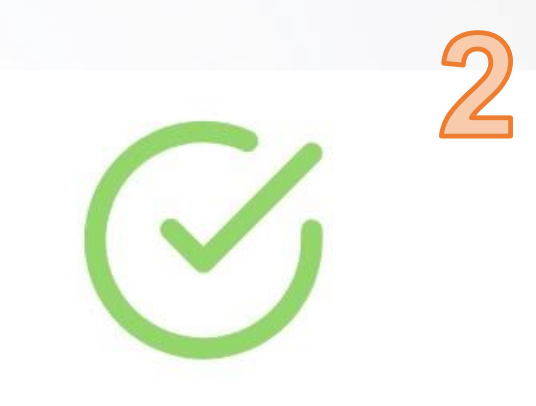

## کابین شما با موفقیت فعال شد

### تریدر گرامی

کابین شما در حال حاضر در وضعیت فعال قرار دارد، از شما دعوت میشود تا با استفاده از دکمه زیر، به داشبورد خود در سایت بروید..

ما همواره در تمامی مراحل همراه شما هستیم.

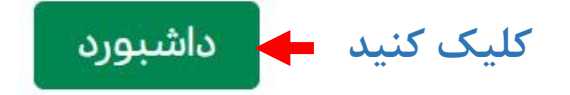

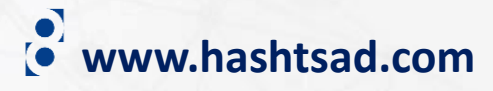

از ثبت نام شما سپاسگزاریم لطفا جهت فعال سازی کابین خود روی دکمه زیر کلیک کنید

> وارد ایمیلتان شوید و در ایمیل ارسالی از طرف بروکر روی دکمه روبرو کلیک کنید

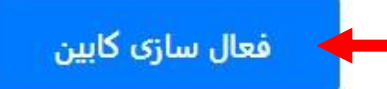

یا روی لینک زیر کلیک کنید

https://api.polofx.net/activation?email=majidfcb11@gmail.com&token=

cb1rfoBh01cEXLHRuMS6RhsD6LZKX9evEuDVwjIK32EISVkNNSjy9UWWKw51EmYVyIIk24u2BXPatjIZ

Best Regards,

POLOFX Team

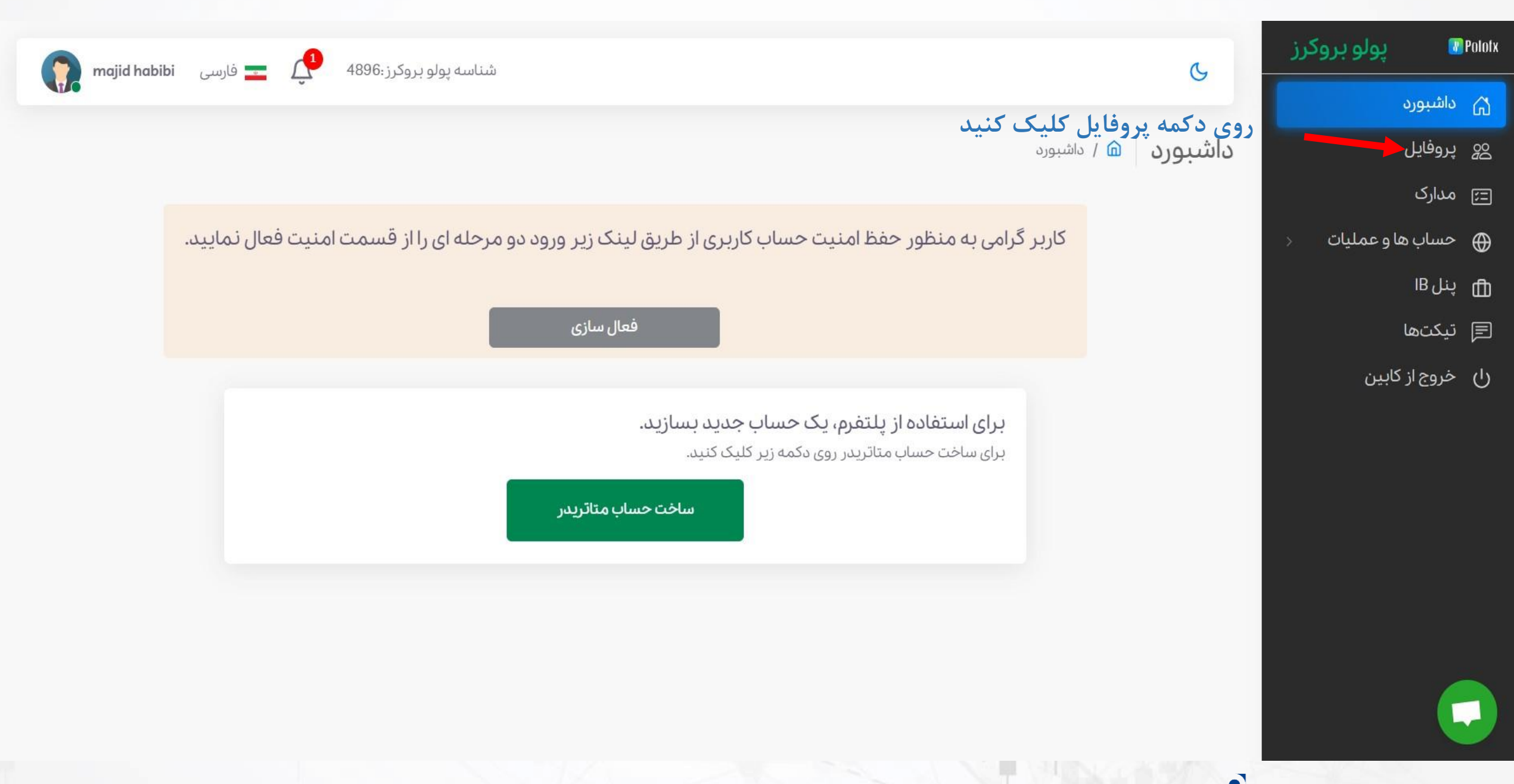

www.hashtsad.com

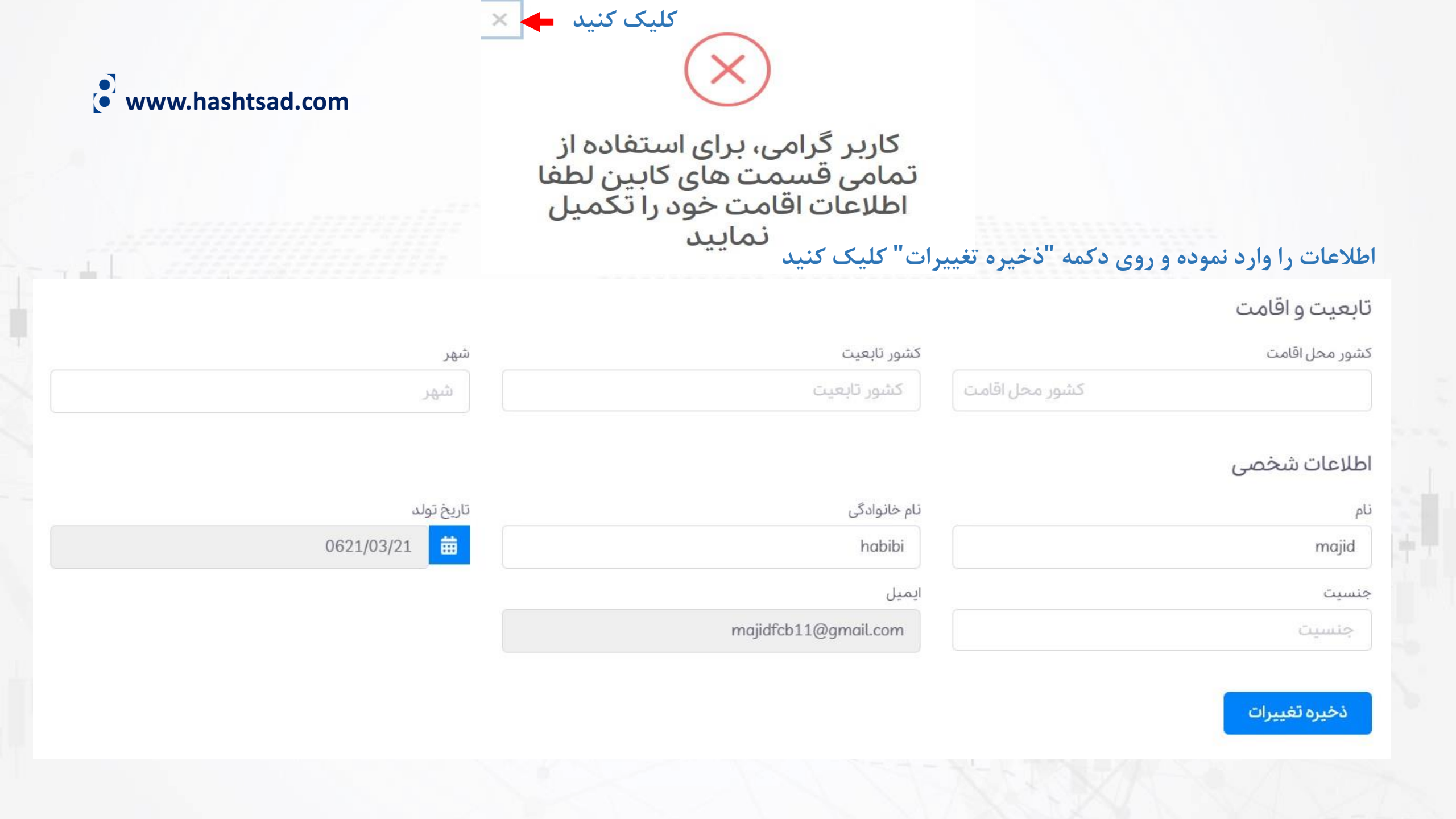

| پول   |         | Polotx |
|-------|---------|--------|
| ų     | داشبورد | ഹ      |
|       | پروفايل | 200    |
|       | مدارک   | 1      |
| هاوعد | حساب    | ⊕      |
|       | پنل IB  | ۵      |
|       | تيكتها  | F      |

() خروج از کابین

وبروكرز

للبات

www.hashtsad.com

3

جهت ارسال مدرک تایید هویت ابتدا روی دکمه "مدارک" کلیک کنید و طبق توضیحات مدرک مورد نظرتان را آپلود عمومی کنید و در پایان روی دکمه "ذخیره تغییرات" کلیک کنید

|                   | نوع مدارک شناسایی        |
|-------------------|--------------------------|
| نوع مدارک شناسایی |                          |
|                   | کد ملی                   |
|                   | کد ملی                   |
|                   | تاريخ انقضا مدرک شناسایی |

🛱 تاریخ انقضا مدرک شناسایی

توجه: هنگام انتخاب عکس در موبایل، لطفاً از گالری عکسها استفاده کنید و از دوربین استفاده نکنید. عکس مورد نظر را از قبل با دوربین گرفته و در گالری ذخیره کنید و سپس برای آیلود عکس، آن را از گالری انتخاب کنید.

| تصویر مدرک شناسایی       |        |
|--------------------------|--------|
| فايلى انتخاب نشده است    | Browse |
| عکس سلفی با مدرک شناسایی |        |
| فابلى انتخاب نشده است    | Browse |

ذخيره تغييرات

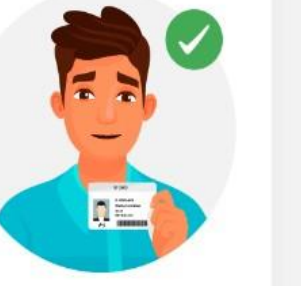

کارت ملی خود را به گونه ای در دست بگیرید که مشخصات آن کاملا واضح و خوانا باشد. در صورتی که کاربری کارت ملی ندارد، میتواند این گزینه را با شناسنامه جدید (شناسنامه عکس دار و حاوی شماره ملی) یا پاسپورت معتبر جایگزین کند

majid habibi فارسى 📰 🕂

هیچ چیز روی کارت ملی نباید پوشیده یا سانسور شود. همچنین از عینک یا هر پوشیدنی دیگری که صورت را میپوشاند پرهیز کنید.

شناسه پولو بروکرز:4896

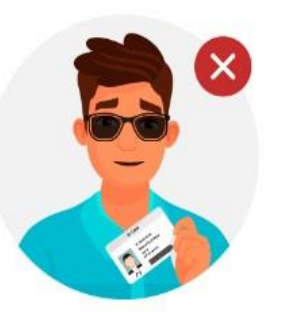

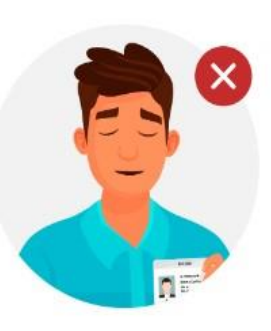

مطمئن شوید که کارت ملی شما به صورت واضح در عکس قرار دارد.

# برای کسب اطلاعات کامل راجع به بروکر PoloFX بر روی لینک زیر کلیک کنید:

# https://hashtsad.com/PoloFX

با آرزوی موفقیت و سود آوری برای شما عزیزان

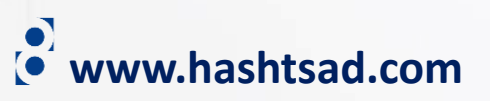